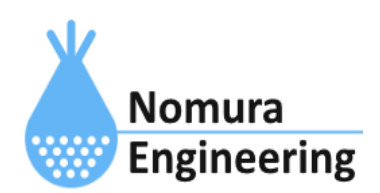

# **SRPC2** User Manual

## SECTION 13\_1: LAN設定(TS92 mdm)

## 特徴

- SRPC2内に搭載されているTS92 mdm(920MHz帯の特小無線)を使用して、SRPC2間で ローカルネットワークを構成します。
- SRPC2でサンプリングされたデータは、WANモジュールを搭載しているSRPC2に回収され、インターネットを経由してサーバーに送信されます。
- WANモジュールを搭載しているSRPC2から、他のSRPC2を遠隔制御できます。
- インターネットから全てのSRPC2を遠隔制御できます。

## ブラウザ画面による設定

### 1-a. パソコンと接続(USB)

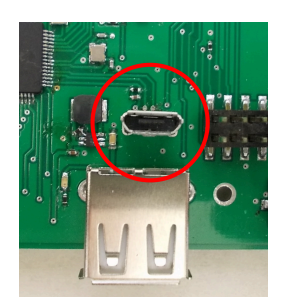

左写真のUSBコネクタ(USB Micro-B)とWindowsパソコンをUSBケーブ ルで接続してください。下記のデバイスドライバが自動で起動しま す。電源は入れたままで構いません。 USB-CDC / USB-MSD / USB-RNDIS Windowsパソコン以外に接続される場合には、上記のデバイスドラ イバがインストールされていない場合があります。

パソコンに接続した時に、USBメモリを接続した時と同じようにフォルダ画面が表示され ます。なお、お使いの環境によっては自動では表示されない場合もあります。

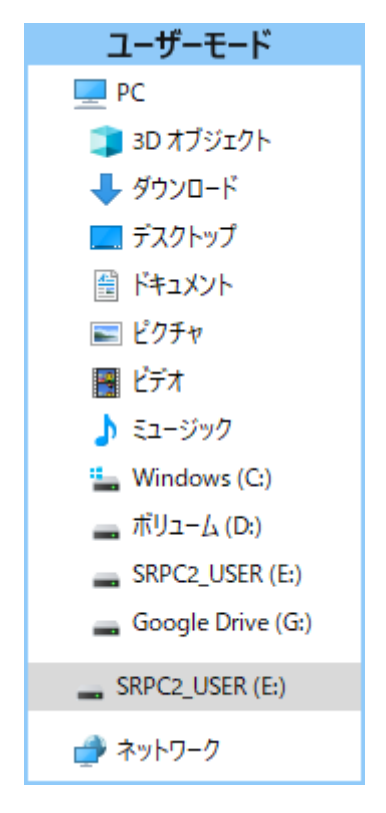

SRPC2がEドライブ(SRPC2\_USER)として認識されている場合

このフォルダ画面は、今回は使用しないので閉じてください。

## 1-b. パソコンと接続(WiFi)

srpc2のwifiは、電源投入後60分間だけ有効になっています(設定で変更可)。電源を投入 してから60分以内に作業を完了する必要があります。

| <b>に</b><br>接続済み                                    |   |
|-----------------------------------------------------|---|
| <b>€</b> srpc_6815                                  |   |
| Ů                                                   |   |
| ٩                                                   |   |
| ₽ <sub>ſ</sub>                                      |   |
| <b>≜</b> ſ <sub>ſ</sub>                             |   |
| <sup>≜</sup> ∕ĩ.                                    |   |
| <sup>a</sup> rc                                     |   |
| ネットワークとインターネットの設定<br>設定を変更します (例: 接続を従量制課金接続に設定する)。 |   |
| <ul><li>(i)</li><li>(i)</li><li>モバイルホットス</li></ul>  |   |
| Wi-Fi 機内モード ポット                                     |   |
|                                                     | ב |

パソコン画面の右下の赤丸をクリックすると、現在の 検知できているWiFiのアクセスポイントの一覧が表示さ れます。

その中に「**srpc\_XXXX**」というアクセスポイントが あります。XXXXは、srpc2のHW IDになります。srpc2のHW IDは、製品情報のページで確認できます。

「srpc\_XXXX」の項目をクリックすると、表示が下写 真のように変化します。

なお、表示名は「NIF設定」で変更することができま す。

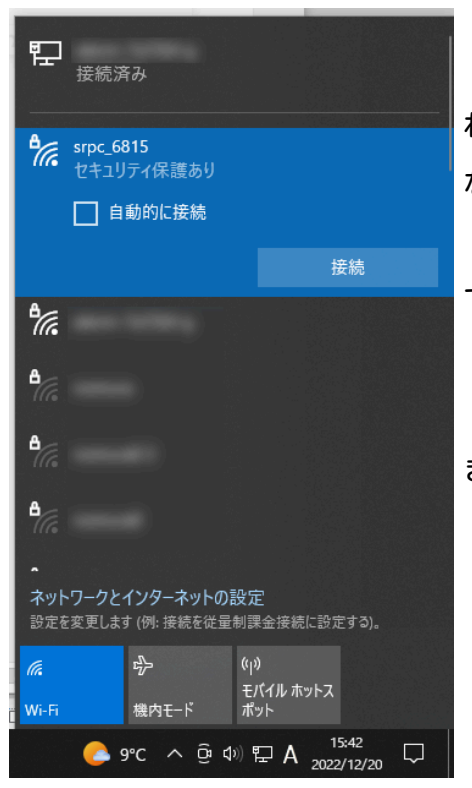

「接続」ボタンを押すと、パスワードの入力を求めら れます。工場出荷時のパスワードは、「**nomuraeng**」に なります。

「接続」の表示が「切断」になれば、WiFi接続が確立 できたことになります。

なお、パスワードは「NIF設定」で変更することがで きます。 2. ブラウザを起動

USB接続

<u>http://10.130.11.1</u> 左のリンクをクリックしてください。自動でブラウザ画面が表示 されます。表示されない場合、お使いのパソコンにインストールされているブラウザ(Edge 、Chrome等)を起動し、URLの項目に<u>http://10.130.11.1</u>と入力してください。

10.130.11.1というアドレスは、変更することができます。もし、変更している場合には 文章を置き換えてください。

#### WiFi接続

<u>http://10.130.22.1</u> 左のリンクをクリックしてください。自動でブラウザ画面が表示 されます。表示されない場合、お使いのパソコンにインストールされているブラウザ(Edge 、Chrome等)を起動し、URLの項目に<u>http://10.130.22.1</u>と入力してください。

10.130.22.1というアドレスは、変更することができます。もし、変更している場合には 文章を置き換えてください。

| SRPC2  |                          |                                  |
|--------|--------------------------|----------------------------------|
| 稼働状態   | 稼働状態                     |                                  |
| 基本設定   | 現在の状況<br>ソーラー電圧          | 1728 mV                          |
| アップロード | バッテリ電圧<br>バッテリ充電電流       | 3280 mV<br>0 mA                  |
| スケジュール | バッテリ放電電流<br>消費電流<br>基板温度 | 15 mA<br>15 mA<br>27.00 ℃        |
| WAN設定  | ローバッテリー電圧<br>ローバッテリー電圧   | 3100 mV(温度補正後)<br>3200 mV(温度補正後) |
| LAN設定  | 本日の状況                    |                                  |
| PAN設定  | バッテリ充電量<br>バッテリ放電量       | 0 mAh<br>0 mAh                   |
| NIF設定  | 消費電流量                    | 0 mAh                            |
| IF設定   |                          |                                  |
| 製品情報   |                          |                                  |

上写真の画面が表示されることを確認してください。

#### 3. LAN設定

左メニューの「LAN設定」をクリックすると、下写真の画面が表示されます。表示されない場合、製品情報で「LAN」の項目がOFFになっていないか、確認してください。OFFになっている場合、お使いのSRPC2にはLANモジュールが搭載されていないため、「LAN設定」を行うことができません。

| SRPC2  |                            |              |                            |
|--------|----------------------------|--------------|----------------------------|
| 稼働状態   | LAN設定                      |              |                            |
| 基本設定   | TS92 MDM<br>TS92 ID        | 02DA         |                            |
| アップロード | TS92 Version<br>通信チャネルグループ | 0081         | _                          |
| スケジュール | 連結設定(TS92 ID)              | 子機01<br>子機02 | RSSI=,FER=%                |
| WAN設定  |                            | 子機03         | RSSI=,FER=%                |
| LAN設定  |                            | 子機05         | RSSI=,FER=%                |
| PAN設定  |                            | 子機06<br>子機07 | RSSI=,FER=%                |
| NIF設定  |                            | 子機08<br>子機09 | RSSI=,FER=%<br>RSSI=,FER=% |
| IF設定   |                            | 子機10<br>子機11 | RSSI=,FER=%                |
| 拡張機能   |                            | 子機12         | RSSI=,FER=%                |
| 製品情報   |                            | 子機13<br>子機14 | RSSI=,FER=%                |
|        | 1                          | 子機15<br>子機16 | RSSI=,FER=%                |
|        |                            | 更新のみ         | 保存&更新                      |

各項目の設定が完了したら、一番下の「更新のみ」か「保存&更新」ボタンを押してく ださい。「更新のみ」ボタンで設定した場合には、電源を切ると設定した内容が破棄されま す。「保存&更新」ボタンで設定した場合には、電源を切っても設定した内容は破棄されず に、次回の電源オン時の初期値になります。

## 4. アップロードの設定

WANモジュールを搭載しているSRPC2は、ローカルネットワークの親機になります。左メ ニュー内の「アップロード」を選択すると、下写真の画面が表示されます。親機の場合、 アップロードの項目に全ての種類が表示されます。

| SRPC2  |           |        |           |
|--------|-----------|--------|-----------|
| 稼働状態   | アップロード    |        |           |
| 基本設定   | 基本設定      | バッテリ状況 | 電源供給      |
| アップロード | イベント      | 接点入力1  | 電圧入力1     |
| スケジュール | 接点出力1     | 接点入力2  | 電圧入力2     |
| WAN設定  | 接点出力2     | 接点入力3  | 電圧入力3     |
| LAN設定  | 接点出力3     | 接点入力4  | 電圧入力4     |
| PAN設定  | 接点出力4     | LAN状況  | TS03(PAN) |
| NIF設定  | TS92(PAN) | シリアル通信 | 気象情報      |
| IF設定   | 積雪情報      | ファイル転送 | EXTBOX    |
| 拡張機能   | 位置情報      | 歪ゲージ情報 |           |
| 製品情報   |           |        |           |

## LAN設定の画面

#### 通信チャネルグループ

920MHz帯の特小無線で使用する無線周波数グループを設定します。グループは、1~4 まであります。1グループ当たり3波の無線周波数で構成されています。特小無線で通信を 行う前に、使用する無線周波数が他の機器で使用されていないか確認し、使用されている場 合、空いている他の無線周波数に自動で切り替わります。3波全ての無線周波数が他機器で 使用されている場合、通信がキャンセルされます。もし、通信エラー率が高い場合には、グ ループ番号を変更してください。

#### 連結設定

複数のSRPC2で構成されるローカルネットワークの設定を行います。設定は、SRPC2に搭載されているTS92 mdmのTS92 IDで設定します。また、直接通信するSRPC2だけを設定します。

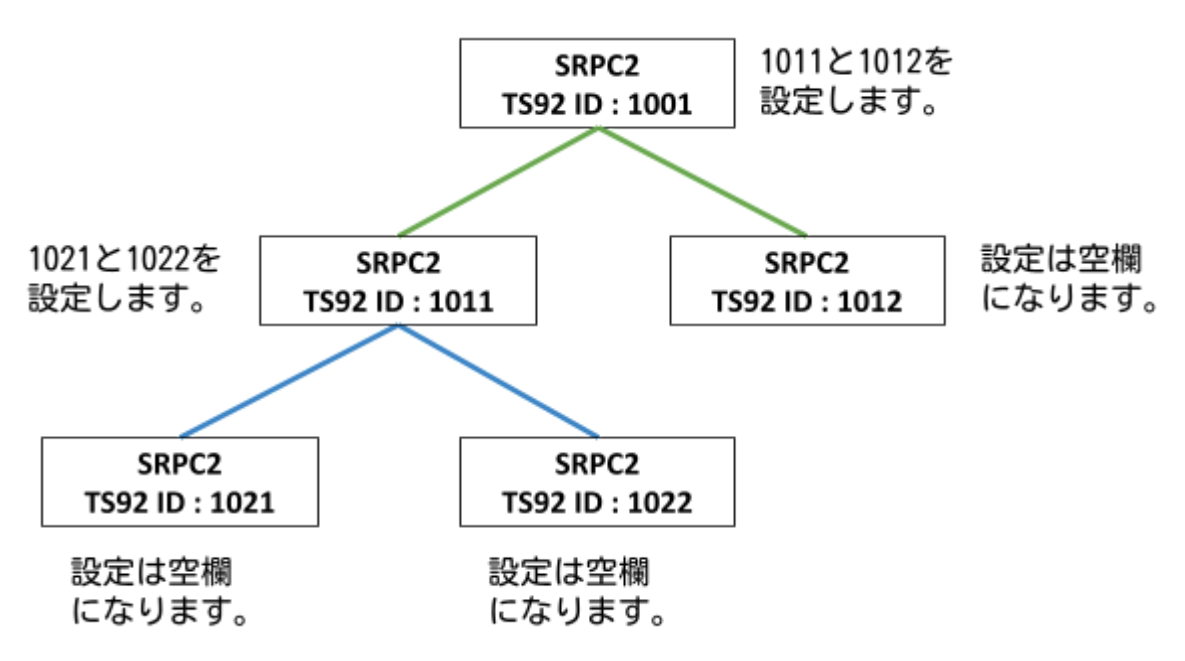

通信が行われると、信号強度(RSSI)と通信エラー率(FER)が表示されます。信号強度は、 -99 dBm以上が推奨値になります。通信エラー率は、エラー無しの場合 0 %になります。

## アップロードの設定画面

WANモジュールを搭載していないSRPC2(子機)の場合、アップロードの設定項目に「設定 同期」の項目が表示され、「送信間隔」の項目が表示されなくなります。

| SRPC2      |                        |                 |
|------------|------------------------|-----------------|
| 稼働状態       | <u>アップロード   バッテリ状況</u> |                 |
| ** _1_=0_* | バッテリ状況                 |                 |
| 基本設定       | アップロード                 | ◉ する 🛛 🔿 しない    |
|            | 設定同期                   | ○ しない   ◎ 親機と同じ |
| アップロート     |                        |                 |
| フケジュール     | L                      | 史新のみ 【 保存 & 史新  |

サーバーに送信する間隔は、親機のSRPC2だけが設定することができます。子機は、サン プリングに関連する項目だけを設定します。

「設定同期」で「親機と同じ」を選択すると、サンプリングに関連する項目が親機に設 定されている内容と同じになります。親機の設定を変更すると、子機の設定も一緒に変更さ れます。

## 遠隔制御

#### 親機から子機

親機に下記のいずれかのコマンドを入力します。

## 子機の固有IDを指定して遠隔制御を行う場合

- net + hw {固有ID}
- 例) 子機の固有 IDが 12ABの場合は、net + hw 12AB

#### 子機のSRPC IDを指定して遠隔制御を行う場合

- net + srpc {SRPC ID}
- 例) 子機のSRPC IDが12ABの場合は、net + srpc 12AB

### 子機のTS92 IDを指定して遠隔制御を行う場合

- net + ts921 {TS92 ID}
- 注意)最後の文字は、L(エル)の小文字です。
- 例) 子機のTS92 IDが0234の場合は、net + ts921 0234

コマンド入力後、\$okが出力されます。これ以降、入力したコマンドは、対象子機に転送 され、対象子機から出力されたレスポンスが親機から出力されるようになります。

#### 遠隔制御を終了する場合

子機への遠隔制御を終了する場合は、~(チルダ)の1文字を入力するか、Ctrl+D(0x0D)の 1文字を入力します。

例)~

固有IDが12AAの親機から、固有IDが12ABの子機に遠隔制御するコマンド例 赤文字が親機から出力されるレスポンスになります。

| > srpc get_hw_id | // 親機へのコマンド入力。          |
|------------------|-------------------------|
| >> 12AA          | // 親機の固有IDが出力されます。      |
| > net + hw 12AB  | // 固有IDが12ABの子機に対して遠隔制御 |
| >> \$ok          |                         |
| srpc get_hw_id   | // 子機へのコマンド入力。          |
| \$12AB >> 12AB   | // 子機の固有IDが親機から出力されます。  |
| \$12AB >         | // 子機へのコマンド入力を待っています。   |

子機からのレスポンスには、「\${固有ID} >」または「\${固有ID} >>」のどちらかが先頭 に付加されて、親機から出力されます。

| <pre>\$12AB &gt; ain get_smp_sec</pre> | // 子機へのコマンド入力。        |
|----------------------------------------|-----------------------|
| \$12AB >> 600                          | // 子機に入力したコマンドのレスポンス。 |
| \$12AB > ~                             | // 遠隔制御の終了            |
| >                                      | // 親機へのコマンド入力を待っています。 |

~(チルダ)文字で、遠隔制御が終了します。遠隔制御が終了すると「>」文字が親機から 出力されます。 インターネットから遠隔制御

通信の流れ

親機のSRPC2に設定されているサーバーに、一定間隔でHTTP(S) POSTが発報されます。 データは、JSON形式で送信されます。

親機からサーバーに送信するデータがない時は、{}(空データ)が送信されます。

サーバーへの送信は、SRPC2に設定されている「ユーザ名」と「パスワード」を使用した Basic認証のヘッダ情報 (Authorization: Basic xxxxxxx)が付加されています。サーバー は、このBasic認証情報を元に親機からの接続に対して許可・不許可の判断をしてくださ い。

サーバーから遠隔制御を行う場合、親機から送信されたHTTP(S) POSTへのレスポンス に、下記のJSONフォーマットで返信します。

]}

"payload"の配列の中に、複数のコマンドを入れることができますが、全体で2048バイト以下にする必要があります。

{SRPC ID}の項目は、遠隔制御を行う対象のSRPC IDを設定します。親機・子機どちらの SRPC IDも設定することができます。

{リクエストID}は、1~65535の範囲で任意で指定することができますが、サーバーに送 信されるレスポンスに、同じ{リクエストID}が付加されますので、サーバー側で紐づけがで きるよう管理する必要があります。

{コマンド}は、srpc get\_hw\_idやain set\_smp\_secなどのUSB接続で入力するコマンドと 同じコマンドを設定してください。コマンド終端文字(<CR>や<LF>)は、不要です。 サーバーからリクエストしたコマンドが、対象のSRPCで処理された後に出力されたレス ポンスは、次回の親機から発報されるHTTP(S) POSTのデータでサーバーに送信されます。そ の時のJSONフォーマットは、下記の通りになります。

1}

{レスポンス日時}の項目には、対象のSRPC2でコマンドが処理された日時が設定されていま す。{レスポンス}の項目には、対象のSRPC2で処理されたコマンドのレスポンスが設定され ています。

遠隔制御の設定

親機のSRPC2に遠隔制御を許可する設定を行います。

設定を行う前に、「ユーザ名」「パスワード」「サーバー名」「ポート番号」を任意で 決定しておいてください。

左メニューの「拡張機能」を選択し、「Azure」を選択してください。

| SRPC2  |       |
|--------|-------|
| 稼働状態   | 拡張機能  |
| 基本設定   | メール設定 |
| アップロード | Azure |
| スケジュール | AWS   |
| WAN設定  |       |
| LAN設定  |       |
| PAN設定  |       |
| NIF設定  |       |
| IF設定   |       |
| 拡張機能   |       |
| 製品情報   |       |

左メニューの「基本設定」を選択し、「IoT デバイス」の項目にBasic認証で使用される 「ユーザ名」を入力してください。「ユーザ名」は、最大64文字になります。

| Azure     |                                 |                                                                                                    |
|-----------|---------------------------------|----------------------------------------------------------------------------------------------------|
| 基本設定      | 基本設定                            |                                                                                                    |
|           | 識別情報                            |                                                                                                    |
| DPS設定     | IoT Hub                         |                                                                                                    |
| NE Dortol | loT デバイス                        | HWID_6831                                                                                                    |
| NE PORTAL | <b>API Version</b>              | 2021-04-12                                                                                                    |
| 戻る        | 接続情報                            |                                                                                                    |
|           | 認証方法<br>TLS暗号<br>主キー<br>セカンダリキー | <ul> <li>● 対称キー ○ X.509証明書</li> <li>● 自動 ○ v1.0 ○ v1.1 ○ v1.2 ○ v1.3</li> <li>□ 入れ替え</li> <li>更新のみ 保存&amp;更新</li> </ul> |

左メニューの「NE Portal」を選択し、遠隔制御用の「サーバー名」と「ポート番号」を 入力してください。また、Basic認証で使用される「パスワード」を入力し、遠隔操作の項 目で「許可する」にチェックを入れてください。

| Azure     |             |                            |
|-----------|-------------|----------------------------|
| 基本設定      | NE Portal   |                            |
|           | 接続情報        |                            |
| DPS設定     | サーバー名       | srpc2dev.azurewebsites.net |
| NE Portal | ポート番号       | 443                        |
|           | パスワード       | 表示                         |
| 豆ろ        | 遠隔操作        | ● 許可する ○ 許可しない             |
| × 0       | 送信間隔        | 10 分                       |
|           | 送信間隔(常時オン時) | 1                          |
|           |             | 保存&更新                      |

「サーバー名」は、最大128文字になります。「パスワード」は、最大32文字になります。

「送信間隔」の項目に設定した分数毎に、親機のSRPC2から遠隔制御用サーバーに対して HTTP(S) POSTが発報されます。ただし、親機のSRPC2から遠隔制御用サーバーに送信する データがある場合は、他のサンプリングデータのアップロードと同じタイミングでも送信さ れます。

「送信間隔(常時オン時)」の項目は、WANモジュールが常時オンの設定で動作している 時に切り替わります。

TLS通信(HTTPSかHTTPか)の設定は、サンプリングデータのアップロードと同じ設定になります。

| 変更履歴     |         |      |
|----------|---------|------|
| 2025/2/7 | Rev1. 0 | 新規作成 |